### Travelport 開票小精靈- 輕易上手,減少錯誤,無需訓練

Travelport 🔫

#### 內容豐富:包括開票資料(TMU)、票價內容(FBU)及全手動開票(FBC)

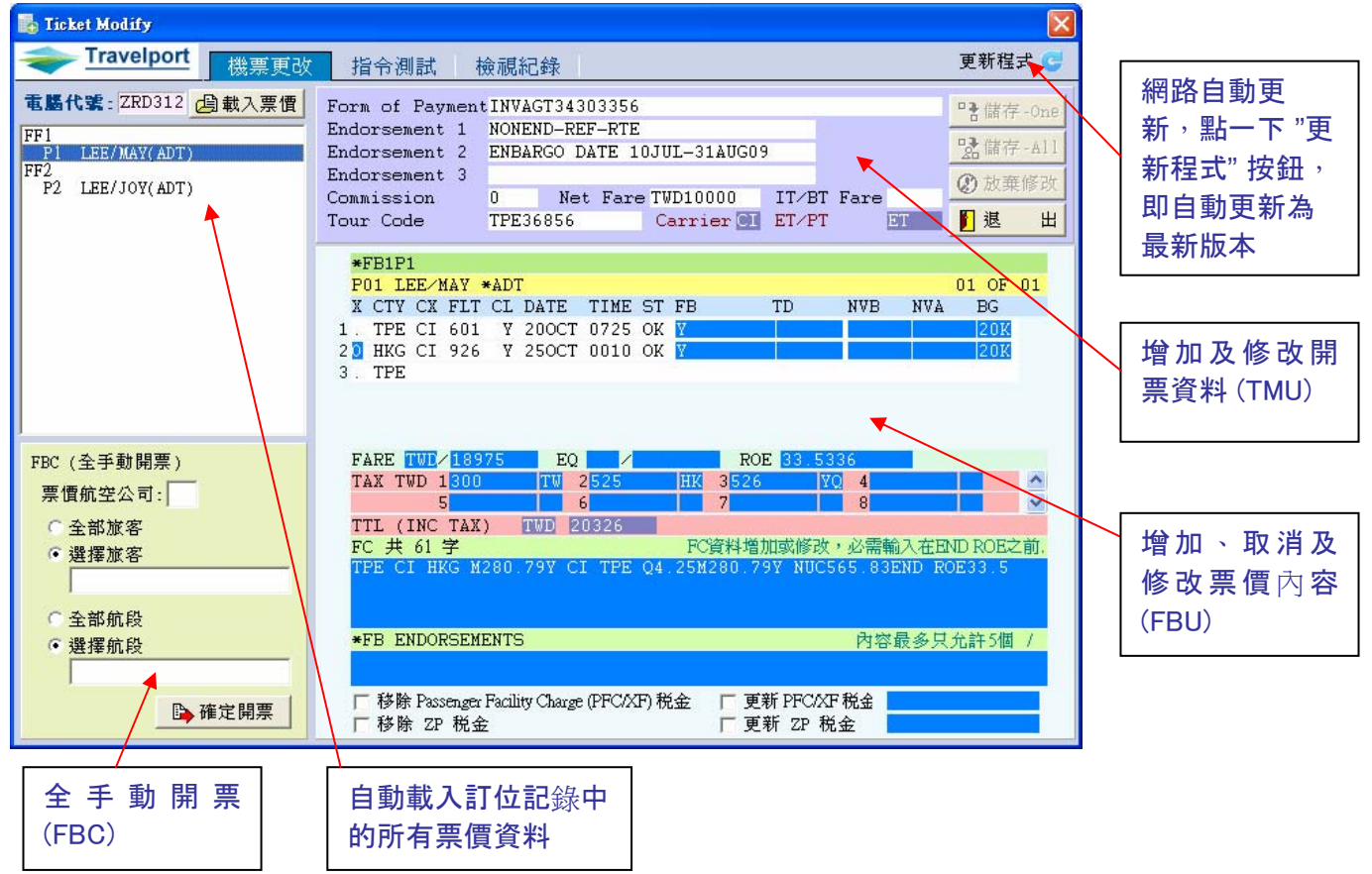

#### 優點及利益:

- ▶ 開啓時檢查 PNR 是否已開過票。
- 圖形畫面、填表式使用<sup>,</sup>簡單、易看、好用、不必記指令。
- > 自動捉取訂位記錄中的所有票價,以填表式完成檢查及修改。
- 內容完整,包括增加及修改開票資料(TMU)、票價內容(FBU)及全手動開票 (FBC);所有開票資料均在此頁完成輸入。
- ▶ 重要欄位自動偵錯功能<sup>,</sup>可減少開票錯誤。
- 降低教育訓練的時間<sup>,</sup>節省成本、提高工作效率。
- 可線上自動更新,點一下"更新程式"按鈕,即會更新為最新版本。

# **簡易使用操作步驟**:

1. 既有票價資料輸入及修改:

| Galico Desktop - 親音 2         檔案P 編輯 E IftBig & 銀音(P) 遵項(P) 附加工具(C) 説明(E)         ②       ?       Calc         ③       ?       Calc       二         ③       ?       Calc       二         ③       ?       Calc       二       合         ③       ●       ●       ●       ●       ●         ○       ?       Calc       二       合       ●         ○       ●       ●       ●       ●       ●       ●         ○       ●       ●       ●       ●       ●       ●       ●       ●                                                                                                    |                                           |                      |
|----------------------------------------------------------------------------------------------------|-------------------------------------------|----------------------|
| 里 現窗 2                                                                                                    | 📕 Month View                              |                      |
| 1.1LEE/MAY 2.1LEE/JOY                                                                                                    | ▲ 2009年1月<br>早期日早期—早期 <sup>-</sup> 早期三早期四 | ▶ ■ ■ ■ ■            |
| 2. CI 926 Y 250CT HKGTPE HK2 0010 0150 0* E SU                                                                                                    | 28 29 30 31 1<br>4 5 6 7 8                | 2 3<br>9 10          |
| ** FILED FARE DATA EXISTS ** >*FF·<br>** VENDOR LOCATOR DATA EXISTS ** >*VL·                                                                                                    | 11 12 13 14 15<br>18 19 20 21 22          | 16 17<br>23 24       |
| ** VENDOR REWARKS DATA EXISTS ** >*VR·<br>EONE_TPET⊁CALUED TATWAN 25120200                                                                                                    | 25 26 27 28 29                            | 30 31                |
| TKTG-T*                                                                                                    | 2009年2月                                   |                      |
| >                                                                                                    | <u>星期日星期一星期二星期三星期四</u><br>1 2 3 4 5       | <u>星期五星期六</u><br>6 7 |
|                                                                                                    | 8 9 <b>10</b> 11 12<br>15 16 17 18 19     | 13 14<br>20 21       |
|                                                                                                    | 22 23 24 25 26                            | 27 28                |
|                                                                                                    | 2009年3日                                   |                      |
|                                                                                                    |                                           | 星期五星期六               |
|                                                                                                    | 1 2 3 4 5<br>8 9 10 11 12                 | 6 7<br>13 14         |
|                                                                                                    | 15 16 17 18 19<br>22 23 24 25 26          | 20 21<br>27 28       |
|                                                                                                    | <b>29 30 31 1 2</b><br>5 6 7 8 9          | 3 4<br>10 11         |
|                                                                                                    |                                           |                      |
|                                                                                                    |                                           |                      |
|                                                                                                    |                                           |                      |
|                                                                                                    |                                           |                      |
|                                                                                                    |                                           |                      |
| niá a construction de la construction de la constru | R10C002 INS NU                            | M                    |

**≹—**∶ 出電腦代號 \* 312

#### 聚二: 子票價

Travelport 🔫

(I )

<u>案三</u>: **閨開票小精靈** H (開票圖檔)

| 🌇 Ticket Modify                                                                |                                                                                                    |                                                                          |
|--------------------------------------------------------------------------------|----------------------------------------------------------------------------------------------------|--------------------------------------------------------------------------|
| → Travelport 機農更改                                                              | 指令測試 檢視紀錄                                                                                                    | 更新程式 😅                                                                   |
| <b>電腦代案</b> : ZRD312 過載入票價<br>FF1<br>P1 LEE/MAY(ADT)<br>FF2<br>P2 LEE/JOY(ADT) | Form of PaymentINVAGT34303356         Endorsement 1       NONEND-REF-RTE         Endorsement 2       ENBARGO DATE 10JUL-31AUG09         Endorsement 3       O         Commission       0         Net Fare TWD10000       IT/BT Fare         Tour Code       TPE36856       Carrier CI                                                                                                    | <ul> <li>諸存 - One</li> <li>儲存 - All</li> <li>放棄修改</li> <li>退出</li> </ul> |
|                                                                                | *FB1P1<br>P01 LEE/MAY *ADT<br>X CTY CX FLT CL DATE TIME ST FB TD NVB NVA<br>1. TPE CI 601 Y 200CT 0725 OK Y<br>2 HKG CI 926 Y 250CT 0010 OK Y<br>3. TPE                                                                                                    | 01 OF 01<br>BG<br>20%<br>20%                                             |
| FBC (全手動開票)<br>票價航空公司:                                                         | FARE         TUD/18975         EQ         ROE         33.5336           TAX         TWD         1300         TW         2525         HK         3526         YQ         4           5         6         7         8           TTL         (INC         TAX)         TWD         20326           FC         共         61         2         FC資料増加或修改,必需輸入在E           TPE         CI         HKG         M280.79Y         CI         TPE         Q4.25M280.79Y         NUC565.83END | ▲<br>MD ROE之前.<br>20E33.5                                                |
| <ul> <li>○ 全部航段</li> <li>● 選擇航段</li> </ul>                                     | ★FB ENDORSEMENTS 内容最多5                                                                                                    | マンジェン (11) (11) (11) (11) (11) (11) (11) (11                             |
| ▶ 確定開票                                                                         | 「移除 Passenger Facility Charge (PFC/XF)税金 「更新 PFC/XF 税金<br>「移除 ZP 税金 「更新 ZP 税金                                                                                                    |                                                                          |

#### 驟四:點選左 方的載入票價

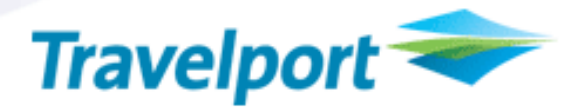

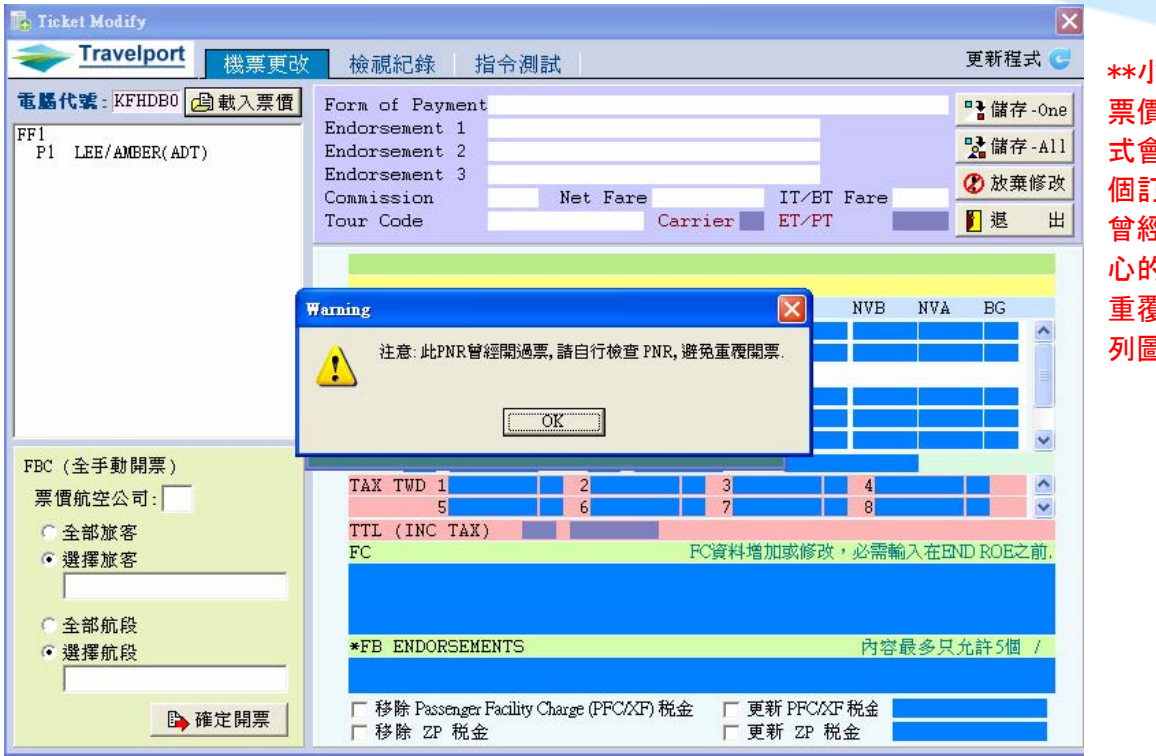

\*\*小叮嚀:載入 票價的同時,程 式會自動偵測這 個訂位記錄是否 曾經開過票,貼 心的提醒,避免 重覆開票。如左 列圖示:

| 🛃 Ticket Modify                                                                |                                                                                                    |    |  |
|--------------------------------------------------------------------------------|----------------------------------------------------------------------------------------------------|----|--|
| ← Travelport 機票更改                                                              | 指令測試 檢視紀錄 更新程式 😋                                                                                                    | ł. |  |
| <b>電腦代號</b> : ZRD312 過載入票價<br>FF1<br>P1 LEE/MAY(ADT)<br>FF2<br>P2 LEE/JOY(ADT) | Form of Payment INVAGT34303356       管儲存-one         Endorsement 1       NONEND-REF-RTE         Endorsement 2       ENBARGO DATE 10JUL-31AUG09         Endorsement 3       0         Commission       0         Tour Code       TPE36856         Carrier I ET/PT       ET                                                                                                    |    |  |
|                                                                                | *FB1P1       01 OF 01         P01 LEE_MAY *ADT       01 OF 01         X CTY CX FLT CL DATE TIME ST FB       TD       NVB       NVA       EG         1. TFE CI 601 Y 200CT 0725 OK Y       201       201       201         2 HKG CI 926 Y 250CT 0010 OK Y       201       201         3. TPE       201       201       201                                                                        |    |  |
| FBC (全手動開票)<br>票價航空公司: □<br>○ 全部旅客<br>◎ 選擇旅客                                   | FARE       TUE/18975       EQ       /       ROE       33.5336         TAX       TWD       1300       TW       2525       HK       3526       YQ       4       •         5       6       7       8       •       •       •       •         TTL       (INC TAX)       TWD       20326       FC       FC資料増加或修改,必需輸入在END ROE之前.       TFE CI HKG M280.79Y CI TPE Q4.25M280.79Y NUC565.83END ROE33.5 |    |  |
| <ul> <li>全部航段</li> <li>選擇航段</li> </ul>                                         | ★FB ENDORSEMENTS 内容最多只允許5個 /                                                                                                    |    |  |
| ▶ 確定開票                                                                         | 「移除 Passenger Facility Charge (PFC/XF)税金   更新 PFC/XF税金<br>「移除 ZP 税金                                                                                                    |    |  |

步驟五:點選左 上方需要修改的 旅客,點選後 票價資料會顯示 於右方

## Travelport 🗢

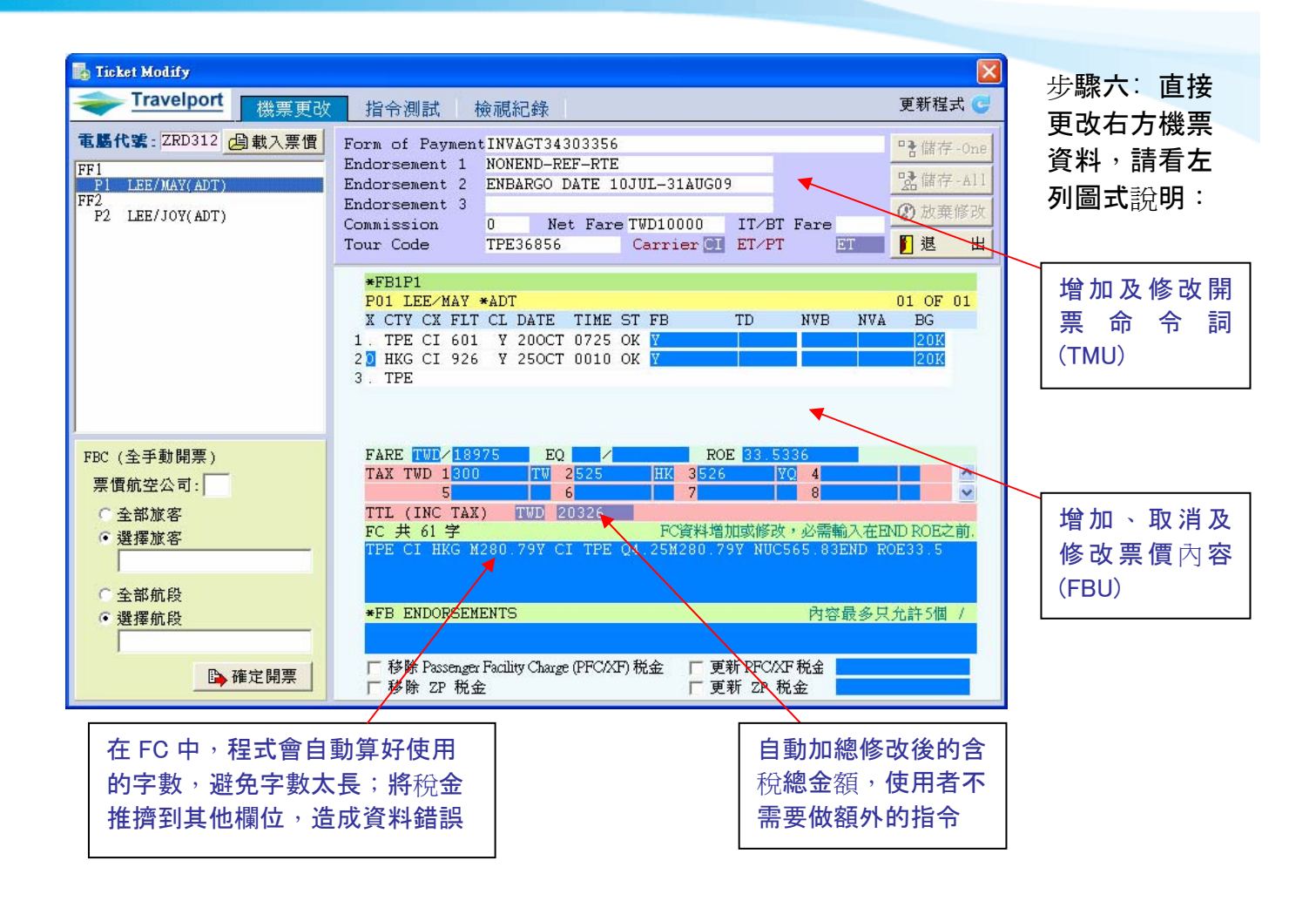

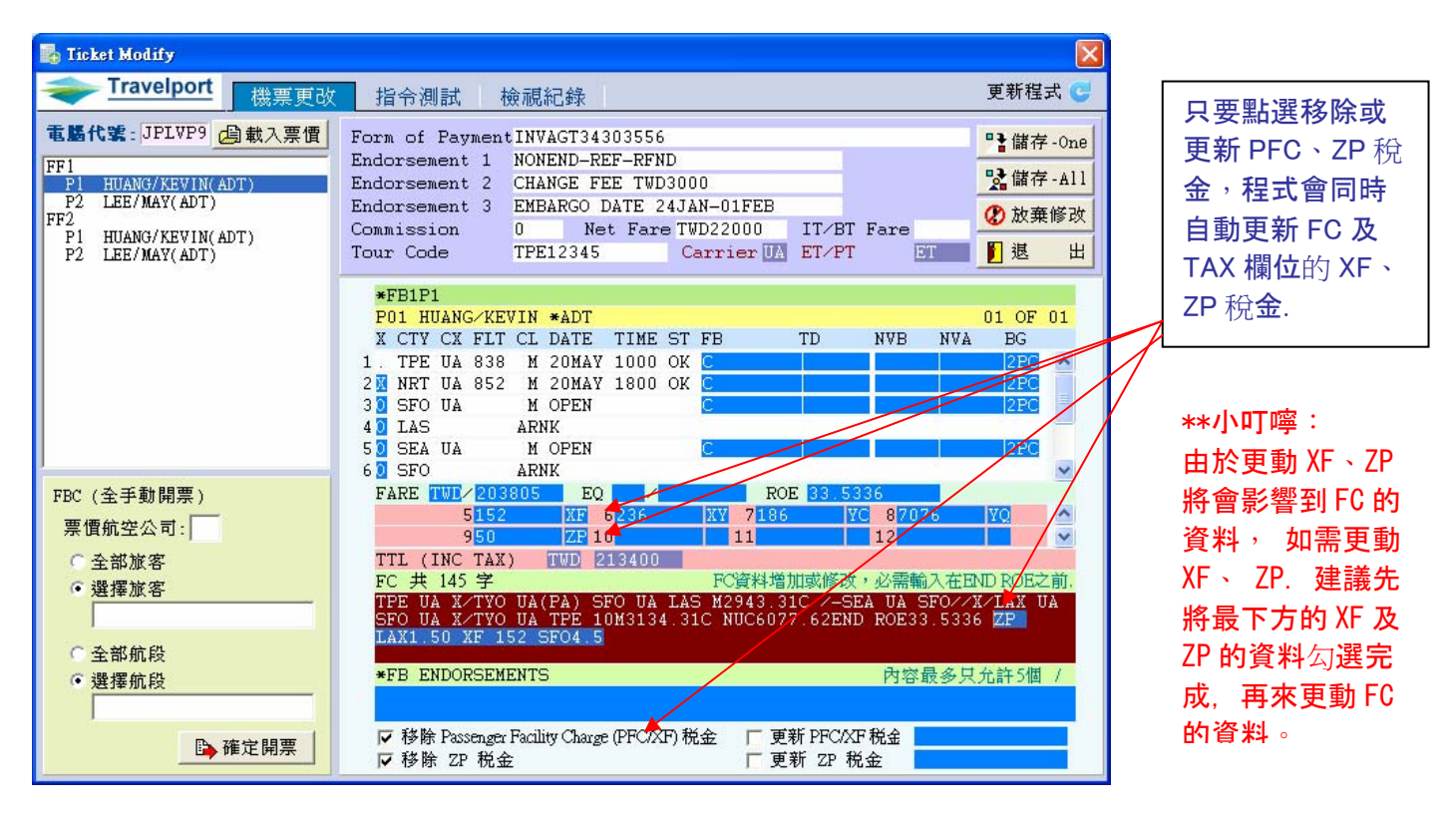

開票小精靈 DM

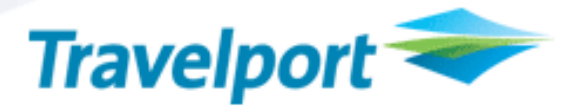

| 💑 Ticket Modify                                                               |                                                                                                    |                      |
|-------------------------------------------------------------------------------|----------------------------------------------------------------------------------------------------|----------------------|
| ← Travelport 機票更改                                                             | 檢視紀錄 指令測試 更新程式 🕑                                                                                                    | 步                    |
| <b>電腦代號</b> :ZRD312 過載入票價<br>FF1<br>P1 LEE/MAY(ADT)<br>FF2<br>P2 LEE/JOY(ADT) | Form of Payment<br>Endorsement 1<br>Endorsement 2<br>Endorsement 3<br>Commission Net Fare IT/BT Fare<br>Tour Code Carrier I ET/PT ET 週 退 出                                                                                              | )<br>古<br>儲<br>資     |
| FBC (全手動開票)                                                                   | *FB1P1<br>P01 IFF MAY *ADT 01 OF 01<br>X CT Information TD NVB NVA BG<br>1. TF<br>2 HK<br>3. TF 原債資料修改完成!<br>正律回Galleo系統存檔(ER).                                                                                                    | 存存内科                 |
| <ul> <li>票價航空公司:</li> <li>○ 全部旅客</li> <li>○ 選擇旅客</li> <li>○ 受部航段</li> </ul>   | TAX     TO 1000     Fill 2000     Fill 2000     Fill 2000       5     6     7     8       TTL (INC TAX)     TWD 20337       FC 共 61 字     FC資料増加或修改,必需輸入在END ROE之前.       TPE CI HKG M280.79Y CI TPE Q4.25M280.79Y NUC565.83END ROE33.5 | **。<br>資<br>到<br>De: |
| • 選擇航段                                                                        | ★FB ENDORSEMENTS 内容最多只允許5個 /                                                                                                    | 票認識                  |
| ■確定開票                                                                         | F 移除 Passenger Facility Charge (PFC/XF)税金 「更新 PFC/XF税金」<br>「移除 ZP 税金 「更新 ZP 税金」                                                                                                    | 票<br>(TI             |

步驟七:資料更 改完,點選右上 方儲存-ONE (只 儲存指定旅客的 資料),或儲 存-ALL (同時儲 存 Fare quote 內的所有旅客資 料)

\*\*小叮嚀:儲存 資料後,記得回 到 Galileo Desktop 中做出 票前的檢查,確 認無誤後再下出 票指令 (TKPDTD)。

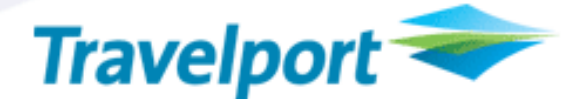

#### 2. 全手動輸入票價:

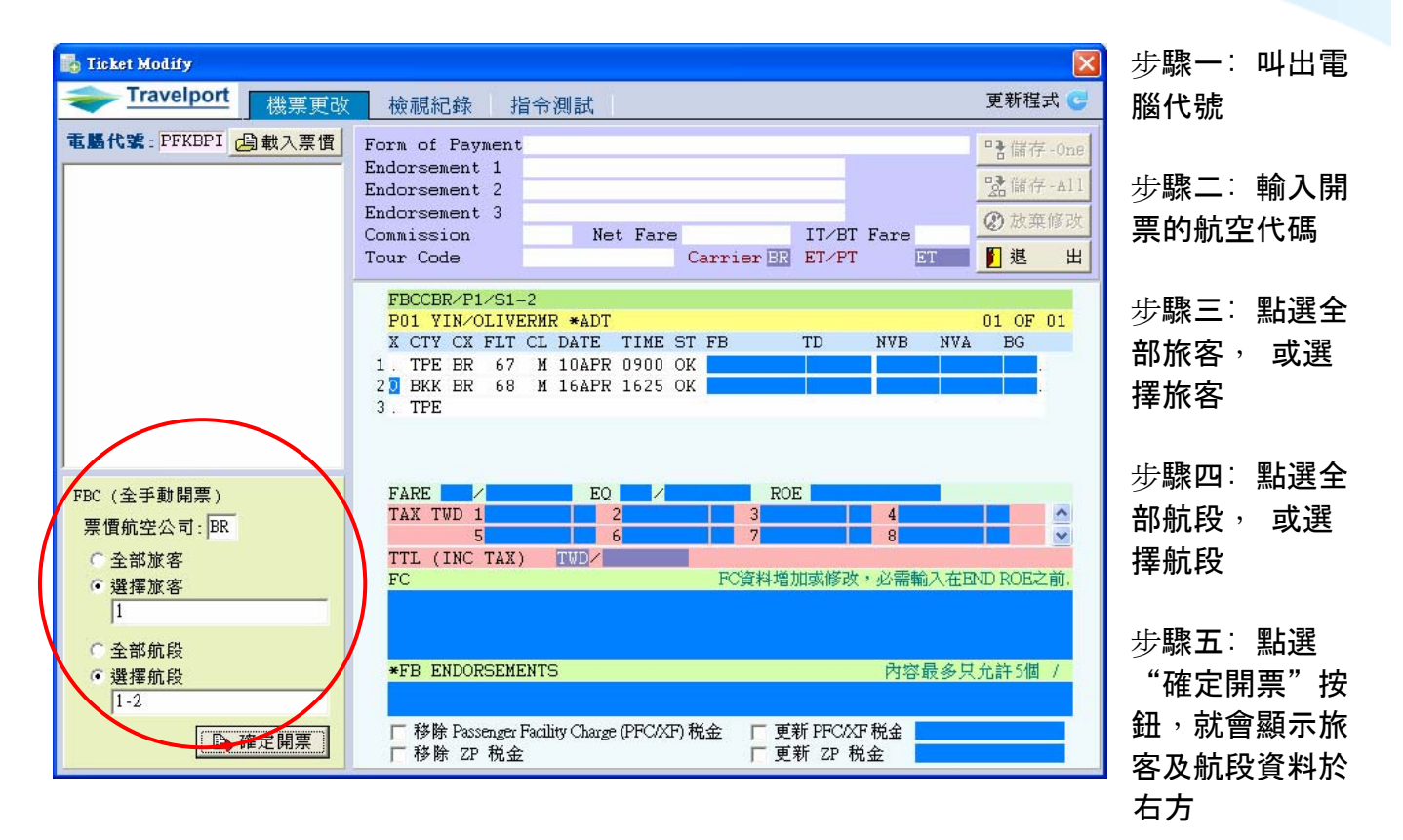

| ← Travelport 機票更改                                                                           | ★ 檢視紀錄 指令測試 更新程式 C ●                                                                                                    | 步 <b>驟六:輸入</b>                                    |
|---------------------------------------------------------------------------------------------|----------------------------------------------------------------------------------------------------|---------------------------------------------------|
| 電腦代號: PFKBPI / 自載入票價                                                                        | Form of PaymentINVAGT34305588       Characterization         Endorsement 1       NONEND-REF         Endorsement 2       EMBARGO DATE 01JUL-31AUG         Endorsement 3       Commission         Commission       0         Net Fare TWD7500       IT/BT Fare         Tour Code       TPE34305588         Carrier BR       ET/PT         Image: Balance of the state of the stateo | 右方所有的機<br>) 票資料                                   |
|                                                                                             | FBCCBR/P1/S1-2       01 OF 01         P01 Y1/ 401 UNDVD \$ ADT       01 OF 01         X CTY       Information         1 . TPE       IOMAY09 20K.         2 D BKK                                                                                                    | 步驟七∶點選<br>資料更改完,<br>點選右上方儲<br>存-ALL.              |
| FBC (全手動開票)<br>票價航空公司: BR<br>C 全部旅客<br>・選擇旅客<br>1                                           | FARE<br>TAX TWD 1300 11W 21593 115 31580 YQ 4<br>5 6 7 8 ✓<br>TTL (INC TAX) TWD/32333<br>FC 共 53 学 FC資料増加或修改,必需輸入在END ROE之前.<br>TPE BR EKK M457.15YEE1M BR TPE M457.15YEE1M NUC914.30                                                                                                    | **小叮嚀: 儲存<br>資料後, 記得回<br>到 Galileo<br>Desktop 中做出 |
| <ul> <li>○ 全部航段</li> <li>● 選擇航段         <ul> <li>1-2</li> <li>● 確定開票</li> </ul> </li> </ul> | ★FB ENDORSEMENTS 内容最多只允許5個 /<br>「移除 Passenger Facility Charge (PFC/XF)税金 「更新 PFC/XF 税金<br>「移除 2P 税金 」 「更新 2P 税金                                                                                                    | 票前的檢查,確<br>認無誤後再下出<br>票指令                         |